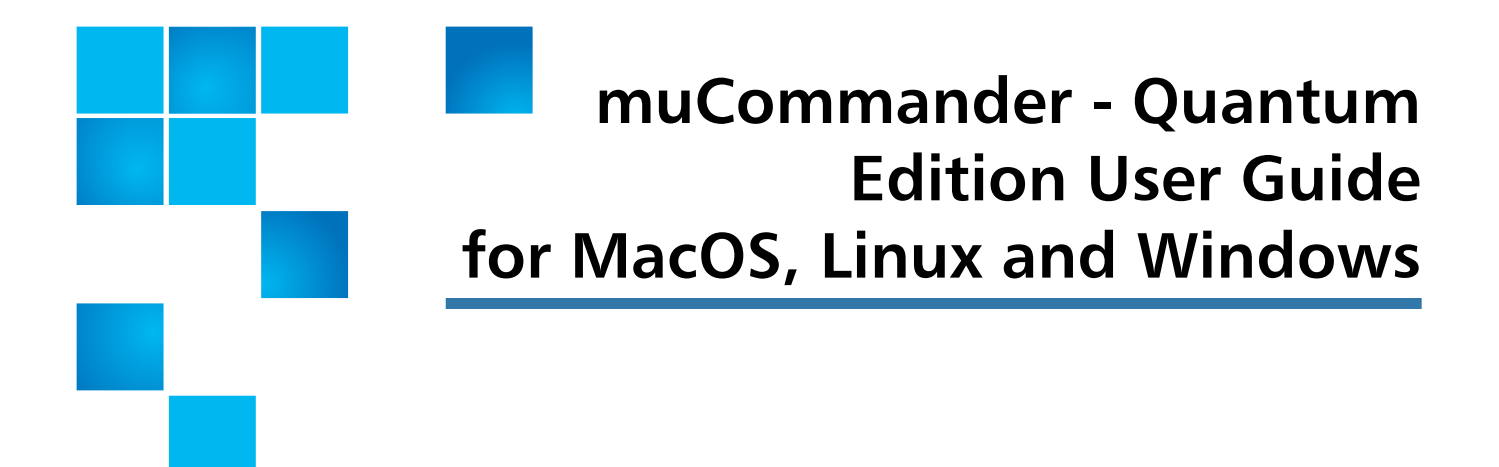

## Contents

| Introduction                            | 1 |
|-----------------------------------------|---|
| Configure muCommander - Quantum Edition | 2 |
| Basic Features and Functionality        | 5 |

# Introduction

muCommander - Quantum Edition was modified to address issues with how local file systems handle reading and writing files. Since local file systems tend to do more than simply read and write files, system performance can be negatively impacted, especially with the size files that Scalar LTFS handles on a regular basis.

muCommander - Quantum Edition is intended to be used as a simple file browser where users drag and drop files from one file system to another. Only the features and functionality listed in this document are supported by Quantum. All other questions pertaining to muCommander should be directed to <u>www.mucommander.com</u>.

# Configure muCommander - Quantum Edition

| Connect to the SLTFS<br>Appliance | <b>Caution:</b> It is recommended that users do not use an already mapped<br>network connection to the Scalar LTFS Appliance and then connect<br>through muCommander - Quantum Edition. Users should only<br>connect to the SLTFS Appliance through the muCommander -<br>Quantum Edition using the instructions listed in this section. |
|-----------------------------------|----------------------------------------------------------------------------------------------------|
|                                   | <b>Note:</b> SMB is the only protocol supported in muCommander - Quantum Edition. However, do not use the SMB tab when configuring muCommander - Quantum Edition.                                                                                                    |
|                                   | After installing the application, you must first set up basic configuration to the Scalar LTFS Appliance. To complete the configuration:                                                                                                    |
|                                   | 1 Launch muCommander - Quantum Edition.                                                                                                    |
|                                   | 2 Select Go > Connect to Server. The Connect to Server screen displays.                                                                                                    |
|                                   |                                                                                                    |
| Figure 1 Connect to Server        |                                                                                                    |
| screen                            | Connect to server                                                                                                    |
|                                   |                                                                                                    |
|                                   | SLTFS FTP HDFS                                                                                                    |
|                                   | Protocol smb                                                                                                    |
|                                   | Server 🗸                                                                                                    |
|                                   | Share /ScalarLTFS/                                                                                                    |
|                                   | Username                                                                                                    |
|                                   | Dassword                                                                                                    |
|                                   | Store login and password (only this session)                                                                                                    |
|                                   |                                                                                                    |
|                                   | Enter samba credentials to access files                                                                                                    |
|                                   |                                                                                                    |
|                                   |                                                                                                    |
|                                   |                                                                                                    |
|                                   |                                                                                                    |
|                                   | Server URL: sltfs:smb://10.20.174.248/ScalarLTFS/                                                                                                    |
|                                   | <u>Connect</u> C <u>a</u> ncel                                                                                                    |
|                                   |                                                                                                    |

**3** Select the **SLTFS** tab.

**Note:** You cannot use the **SMB** tab to connect to the SLTFS Appliance in muCommander - Quantum Edition.

- 4 From the Protocol drop-down menu, select SMB.
- **5** In the **Server** field, type in the **IP address** or **DNS name** for the Scalar LTFS Appliance.
- 6 In the **Share** field, type in /*ScalarLTFS*/.
- 7 Enter your user name and password to access the SLTFS Appliance.
- 8 Click Connect. You are now connected to SLTFS.

Connect to the SLTFS Appliance Using Remote Authentication If remote authentication is enabled for SLTFS, you must use your Samba credentials to connect to the SLTFS appliance. To complete your login to SLTFS, follow steps 1-7 in the <u>Connect to the SLTFS Appliance</u> procedure and then:

1 Select the Enter samba credentials to access files check box. At the bottom of the Connect to Server screen, the Samba login and Samba password fields display.

Figure 2 Connect to Server screen with Samba

| 🍓 Connect to  | server                                                 |
|---------------|--------------------------------------------------------|
| HTTP NF       | S S3 SFTP SMB VSPHERE                                  |
| Protocol      | smb                                                    |
| Server        | <b>•</b>                                               |
| Share         | /ScalarLTFS/                                           |
| Username      | admin                                                  |
| Password      |                                                        |
|               | Store login and password (only this session)           |
|               | ✓ Enter samba credentials to access files              |
|               | Enter login in format "domain\username" without quotes |
|               | Samba login                                            |
|               | Samba password                                         |
|               |                                                        |
| Server URL: s | sltfs:smb://10.20.218.136/ScalarLTFS/                  |
|               | <u>Connect</u> C <u>a</u> ncel                         |

- 2 Enter your Samba login credentials.
- 3 Click Connect. You are now connected to the Scalar LTFS Appliance.
- 4 If you have remote authentication enabled and you don't enter your Samba credentials, after clicking **Connect**, a screen displays asking you to enter in your Samba credentials.

Figure 3 Samba Authentication screen × Authentication **6** Authentication failed х Logon failure: unknown user name or bad password. Connect as 🛛 🔘 Guest User Server sltfs:smb://10.20.169.28/ScalarLTFS/ Login Guest Password Store login and password (weak encryption) Cancel OK

**5** Enter your Samba credentials and click **OK**. You are now connected to the Scalar LTFS Appliance.

Note: To turn off remote authentication, from the SLTFS GUI, select Tools > Remote Authentication. Uncheck the Enable Filesystem ACLs check box.

# **Basic Features and Functionality**

Since muCommander - Quantum Edition is a 3rd party application that has been modified by Quantum, not all features and functionality are supported by Quantum Service. The following are the only features and functionality supported by Quantum. For all other questions, contact muCommander using their website: <u>www.mucommander.com.</u>

Display Folders in a Panel To select a source or destination folder to display in the non-Scalar LTFS panel:

1 Click the **Path** button next to the **Path** field. It will list the current folder you are displaying and when clicked, will drop-down a list of available mapped drives and volumes.

Figure 4 Path Button

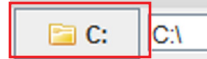

**2** From the drop-down list, select the drive, folder or volume you want to display in the panel.

Figure 5 Path Button options

| SLTFS                                                                                                    |  |  |  |  |
|----------------------------------------------------------------------------------------------------|--|--|--|--|
| 🏜 Lo <u>c</u> al Disk (C:)                                                                                                    |  |  |  |  |
| :<br>₽                                                                                                    |  |  |  |  |
| 🚽 jcurcuri (\\quantum.com\nam_user) ( <u>H</u> :)                                                                                            |  |  |  |  |
| 🖵 jcu <u>r</u> curio (\\file01dn\public) (R:)                                                                                                |  |  |  |  |
| 🖵 public (\\file01dn) ( <u>S</u> :)                                                                                                    |  |  |  |  |
| <u>τ</u> :                                                                                                    |  |  |  |  |
| <u><u></u><u></u><u></u><u></u><u></u><u></u><u></u><u></u><u></u><u></u><u></u><u></u><u></u><u></u><u></u><u></u><u></u><u></u><u></u></u> |  |  |  |  |
| 诸 jcurcuri                                                                                                    |  |  |  |  |
| No bookmark                                                                                                    |  |  |  |  |
| Metwork shares                                                                                                    |  |  |  |  |
| 😚 <u>B</u> onjour services 🔹 🕨                                                                                                    |  |  |  |  |
| S <u>M</u> B                                                                                                    |  |  |  |  |
| <u>F</u> TP                                                                                                    |  |  |  |  |
| SF <u>T</u> P                                                                                                    |  |  |  |  |
| HTT <u>P</u>                                                                                                    |  |  |  |  |
| NF S <u>.</u>                                                                                                    |  |  |  |  |
| S <u>L</u> TF S                                                                                                    |  |  |  |  |

3 Navigate within the panel until you find the desired files.

## Navigating within a Panel

Navigating within a panel in muCommander - Quantum Edition is not much different than working with Windows Explorer or the Finder on MacOS. The following lists and briefly describes some of the ways to navigate within a panel.

| Table 1 Navigation options | Double-click a folder,<br>drive or volume    | This is the most basic way to open a folder, drive or volume |                                                                                                    |  |
|----------------------------|----------------------------------------------|--------------------------------------------------------------|----------------------------------------------------------------------------------------------------|--|
|                            | Using the up green<br>arrow button           | ٢                                                            | Clicking this button displays the<br>folder, drive or volume one level<br>back in your path                                 |  |
|                            | Using the right and left green arrow buttons | 00                                                           | Clicking these button moves you<br>forward or backward within the<br>folders, drives or volumes you<br>have already visited |  |

### Figure 6 muCommander -Quantum Edition window

| 🚳 sltfs:smb://10.20.218.136/ScalarLTFS/ - m | nuCommander                                                                                                    |                            |                      |                          |                      |                    |
|---------------------------------------------|----------------------------------------------------------------------------------------------------|----------------------------|----------------------|--------------------------|----------------------|--------------------|
| <u>File Mark View Go Bookmarks Wi</u>       | (indow <u>H</u> elp                                                                                                    |                            |                      |                          |                      |                    |
|                                             | 🕞 🕞 🤣 💐 🍈 🍥                                                                                                    | 🤫 🧼 🔌 🍓                    | 🤹 🖬 📪 🥕 O            |                          |                      |                    |
| C:\Users\                                   |                                                                                                    |                            | SLTFS sltfs:smb://10 | ).20.218.136/ScalarLTFS/ |                      |                    |
| Ex Name 🔺                                   | St Ph Mo S                                                                                                    | ize Date Per               | Name 🔺               | Extension S              | State Size           | Date Permissions   |
| <b>◎</b>                                    | <0                                                                                                    | IR> 11/03/14 09:56 AM      |                      | <b>O</b>                 | <dir> 12/3</dir>     | 1/69 05:00 PM      |
| All Users                                   | <d< th=""><th>IR&gt; 10/12/15 09:15 AM drwx</th><th>TapeGroup1</th><th>re:</th><th>ady <dir> 10/1</dir></th><th>5/15 01:54 PM drw-</th></d<> | IR> 10/12/15 09:15 AM drwx | TapeGroup1           | re:                      | ady <dir> 10/1</dir> | 5/15 01:54 PM drw- |
| Default                                     | <0                                                                                                    | IR> 07/14/09 01:07 AM drwx | TapeGroup2           | re                       | ady <dir> 10/1</dir> | 5/15 01:54 PM drw- |
| Default User                                | <0                                                                                                    | IR> 07/14/09 01:07 AM drwx |                      |                          |                      |                    |
| Public                                      | <0                                                                                                    | IR> 07/14/09 01:12 AM drwx |                      |                          |                      |                    |
| deskton ini                                 | <l<br>1</l<br>                                                                                                    | KB 07/13/09 10:54 PM drwx  |                      |                          |                      |                    |
| Lig, desklop.in                             |                                                                                                    | ND 07/15/09 10.54 PW -IWX  |                      |                          |                      |                    |
|                                             |                                                                                                    |                            |                      |                          |                      |                    |
|                                             |                                                                                                    |                            |                      |                          |                      |                    |
|                                             |                                                                                                    |                            |                      |                          |                      |                    |
|                                             |                                                                                                    |                            |                      |                          |                      |                    |
|                                             |                                                                                                    |                            |                      |                          |                      |                    |
|                                             |                                                                                                    |                            |                      |                          |                      |                    |
|                                             |                                                                                                    |                            |                      |                          |                      |                    |
|                                             |                                                                                                    |                            |                      |                          |                      |                    |
|                                             |                                                                                                    |                            |                      |                          |                      |                    |
|                                             |                                                                                                    |                            |                      |                          |                      |                    |
|                                             |                                                                                                    |                            |                      |                          |                      |                    |
|                                             |                                                                                                    |                            |                      |                          |                      |                    |
|                                             |                                                                                                    |                            |                      |                          |                      |                    |
|                                             |                                                                                                    |                            |                      |                          |                      |                    |
|                                             |                                                                                                    |                            |                      |                          |                      |                    |
|                                             |                                                                                                    |                            |                      |                          |                      |                    |
|                                             |                                                                                                    |                            |                      |                          |                      |                    |
|                                             |                                                                                                    |                            |                      |                          |                      |                    |
|                                             |                                                                                                    |                            |                      |                          |                      |                    |
|                                             |                                                                                                    |                            |                      |                          |                      |                    |
|                                             |                                                                                                    |                            |                      |                          |                      |                    |
|                                             |                                                                                                    |                            |                      |                          |                      |                    |
|                                             |                                                                                                    |                            |                      |                          |                      |                    |
|                                             |                                                                                                    |                            |                      |                          |                      |                    |
|                                             |                                                                                                    |                            |                      |                          |                      |                    |
| 0 of 2 selected                             | l Of 2 selected I Free: 8.7 TB                                                                                                    |                            |                      |                          |                      |                    |
| 🔍 View [F3]                                 | Edit [F4] Copy [F5]                                                                                                    | Move [F6]                  | 🗀 Make dir [F7]      | Delete [F8]              | Refresh [F9]         | Close window [F10] |

The updated window shows new columns that provide media and volume state information. The **State** column displays the following values:

- available
- degraded
- vaulted

The window also shows what media and volumes are offline by displaying a red X on the folder icon.

Figure 7 Offline icon 0 **Opening a New** Since the recommended size of the files in Scalar LTFS is guite large, users of Window muCommander - Quantum Edition can take advantage of opening new windows to perform multiple read/writes concurrently. To open a new window in muCommander - Quantum Edition: 1 Select File > New Window. A duplicate of the currently open window displays. You can now drag and drop more files on SLTFS that will be read/written concurrently. Caution: If you're using multiple windows to do concurrent I/O, do not read or write to the same SLTFS volume. This can negatively impact system performance. **Use Shortcut Buttons** muCommander - Quantum Edition provides various shortcut buttons in the **Command Bar** at the bottom the window allowing users to perform basic functions quickly. Figure 8 Command Bar Copy [F5] Make dir [F7] Delete [F8] Refresh [F9] Close window [F10] **Volume Group Names** Volume group names are restricted to 255 characters and can only be changed from a file browser, such as muCommander - Quantum Edition. Volume group names also cannot use the following special characters: • /:" \* ? > < | \</pre>

## Search for Files

It is possible to search for files using muCommander - Quantum Edition. To perform a search:

1 Select File > Find File. The Find File screen displays.

| Figure 9 Find File screen |                                                       |
|---------------------------|-------------------------------------------------------|
| ĺ                         | Constraint file                                       |
|                           | Pattern:                                              |
|                           | Root folder:<br>sltfs:smb://10.20.218.136/ScalarLTFS/ |
|                           | Search recursive: 🖌                                   |
|                           | Search results:                                       |
|                           |                                                       |
|                           |                                                       |
|                           |                                                       |
|                           | Clear history Neve results into papel Pup Cancel      |
|                           |                                                       |

- 2 In the **Pattern** field, type the name of the file you want to search for.
- **3** Click **Run**. The results display in the **Search results** area of the Find File screen.

Made in the USA. Quantum Corporation provides this publication "as is" without warranty of any kind, either express or implied, including but not limited to the implied warranties of merchantability or fitness for a particular purpose. Quantum Corporation may revise this publication from time to time without notice.

#### **COPYRIGHT STATEMENT**

© 2015 Quantum Corporation. All rights reserved. Your right to copy this manual is limited by copyright law. Making copies or adaptations without prior written authorization of Quantum Corporation is prohibited by law and constitutes a punishable violation of the law.

#### TRADEMARK STATEMENT

Quantum, the Quantum Logo, Backup. Recovery. Archive. It's What We Do., Be Certain, Be Quantum Certain, DLT, the DLT Logo, DLTSage, DLTtape, the DLTtape Logo, DXi, DXi Accent, Dynamic Powerdown, FastSense, FlexLink, GoProtect, GoVault, iLayer, Lattus, MediaShield, Optyon, Pocket-sized., Well-armored., Preserving the World's Most Important Data. Yours., Q-Cloud, Quantum Certain, Quantum Certainty, Quantum vmPRO, Scalar, SDLT, SiteCare, SmartVerify, StorageCare, StorNext, Super DLTtape, SuperLoader, and Vision are either registered trademarks or trademarks of Quantum Corporation and its affiliates in the United States and/or other countries. All other trademarks are the property of their respective owners. Products mentioned herein are for identification purposes only and may be registered trademarks or trademarks of their respective owners. Quantum specifications are subject to change.